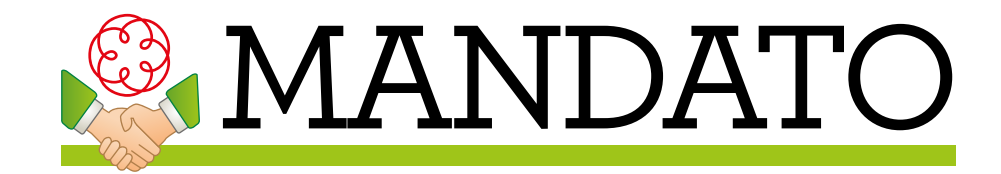

## GUIDA INSTALLAZIONE

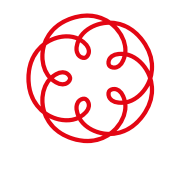

Consiglio Nazionale dei Dottori Commercialisti e degli Esperti Contabili

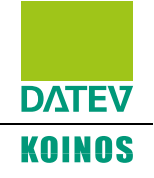

## **IMPORTANTE**

prima di installare il software **Mandato professionale** occorre verificare che il proprio computer sia adeguato, cioè che rispetti i **requisiti hardware e software** elencati nell'apposito documento.

1. Clicca su **Esegui il Setup** per l'installazione diretta via Internet (nel caso non fosse possibile effettuare questo tipo di installazione - ad esempio se sul PC è attivo l'antivirus Kaspersky - è necessario scaricare il CD completo del software).

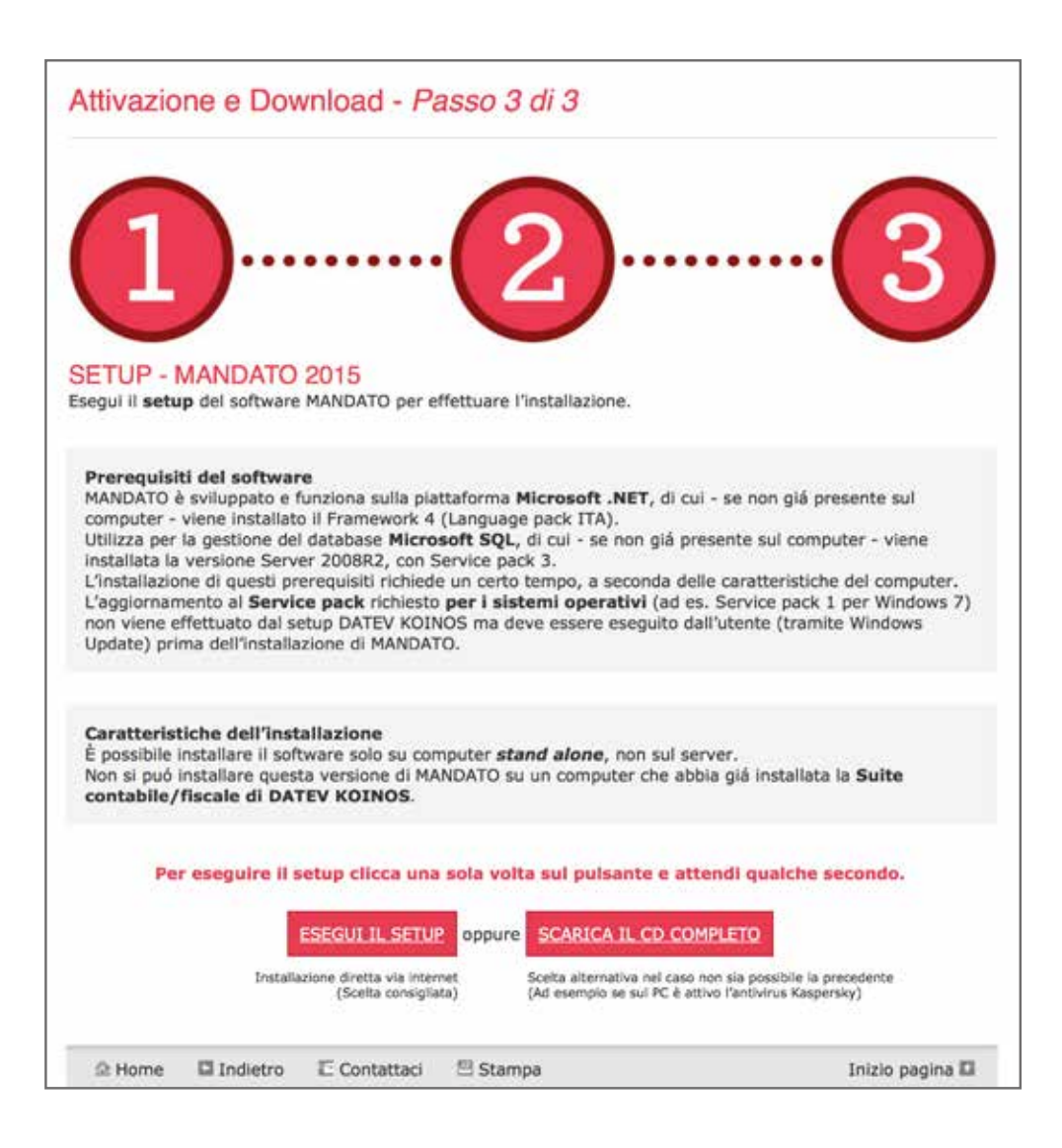

## 2. Esegui il **setup**.

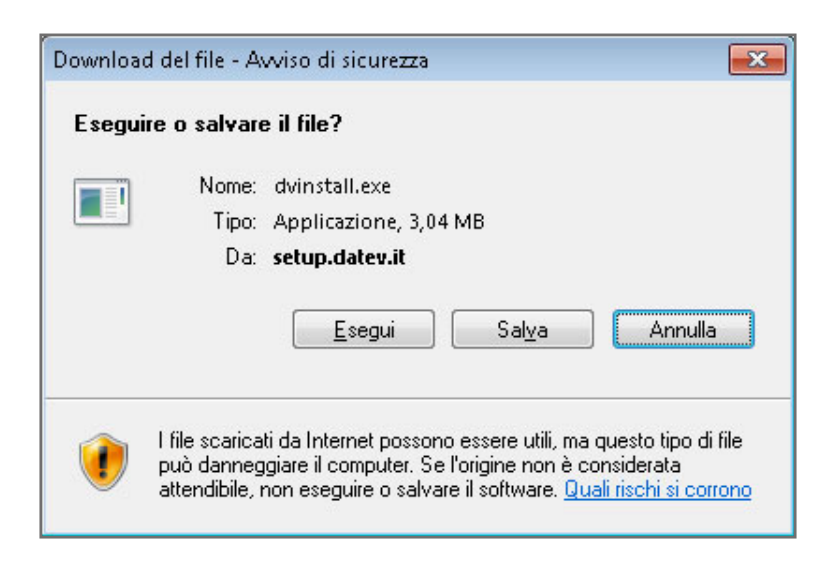

3. Se sul sistema non sono presenti i **prerequisiti** di piattaforma **Microsoft** necessari all'esecuzione del software, prima dell'avvio del setup **Mandato professionale** ne viene richiesta l'installazione, che occorre confermare per poter proseguire.

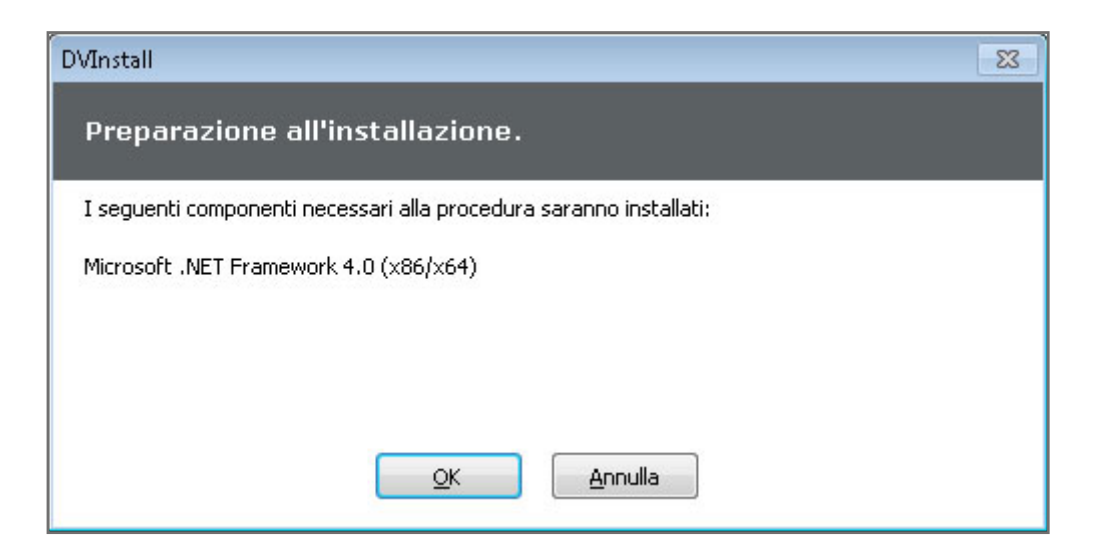

4. Avvia la **procedura guidata di installazione** cliccando su **Avanti**.

| 🔂 DATEV KOINOS Application Installer - Stand-alone 🧮 |       |                                                                                                    |     |  |
|------------------------------------------------------|-------|----------------------------------------------------------------------------------------------------|-----|--|
| O                                                    | DATEV | Benvenuto                                                                                                    |     |  |
| AT                                                   |       | Per continuare scegliere avanti.                                                                                                    |     |  |
| MAND/                                                | 6     | ATTENZIONE: Questo programma è tutelato dalle leggi sul copyright, dalle leggi<br>sui diritti d'autore e dalle disposizioni dei trattati internazionali. |     |  |
|                                                      |       | Avanti > Chiu                                                                                                    | ıdi |  |

5. Seleziona le **cartelle di destinazione**. Il sistema presenta i percorsi standard, che possono essere modificati cliccando sul bottone **Sfoglia**.

| 🔂 DATEV KOII | NOS Application | n Installer - Stand-alone                                                | X       |
|--------------|-----------------|--------------------------------------------------------------------------|---------|
| O            | DATEV           | Selezionare le cartelle di destinazione                                  |         |
| NTA(         | KOINOS          | Percorso di destinazione dei programmi.<br>C:\Program Files\DATEV KOINOS | Sfoglia |
| <b>IAND</b>  |                 | Percorso di destinazione dei dati.<br>C:\ProgramData\DATEV KOINOS        | Sfoglia |
|              | 0               | < Indietro Avanti >                                                      | Chiudi  |

## 6. Conferma **i programmi da installare**.

| 🔂 DATEV KOIN | IOS Applicatio | n Installer - Stand-alone                  | ×              |  |
|--------------|----------------|--------------------------------------------|----------------|--|
| $\mathbf{O}$ | DATEV          | Selezionare i programmi da installare.     |                |  |
| Г <u></u> .  | KOINOS         | Programma                                  | Stato          |  |
|              |                | Programmi di base 2015 (versione 3.0.16.0) | Obbligatorio   |  |
| <b>MANDA</b> |                | Mandato Professionale (versione 1.0.0.0)   | Non installato |  |
|              |                | < <u>I</u> ndietro <u>Avanti</u> >         | <u>C</u> hiudi |  |

7. Prosegui cliccando su **Avanti** e quindi su **Installa** per avviare l'aggiornamento del software.

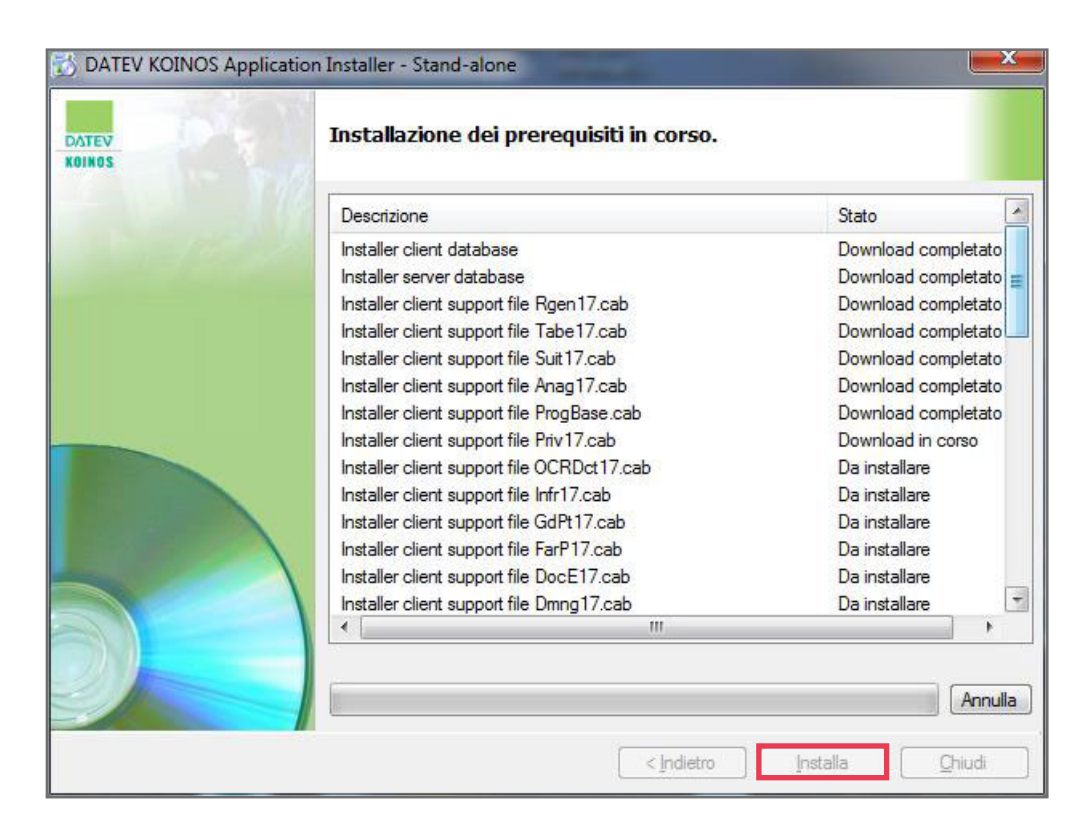

Il software DATEV KOINOS utilizza per la gestione del data base **Microsoft SQL**, nella versione **Server** 2008 R2.

L'installazione dei **programmi di base**, in particolare di **SQL Server**, e del modulo **Mandato professionale** richiede un certo tempo, a seconda delle caratteristiche del computer su cui si esegue.

In caso di segnalazioni che comportino il blocco dell'installazione, ti invitiamo a consultare il documento <u>FAQ prima installazione</u>.

8. Termina l'installazione cliccando su Chiudi.

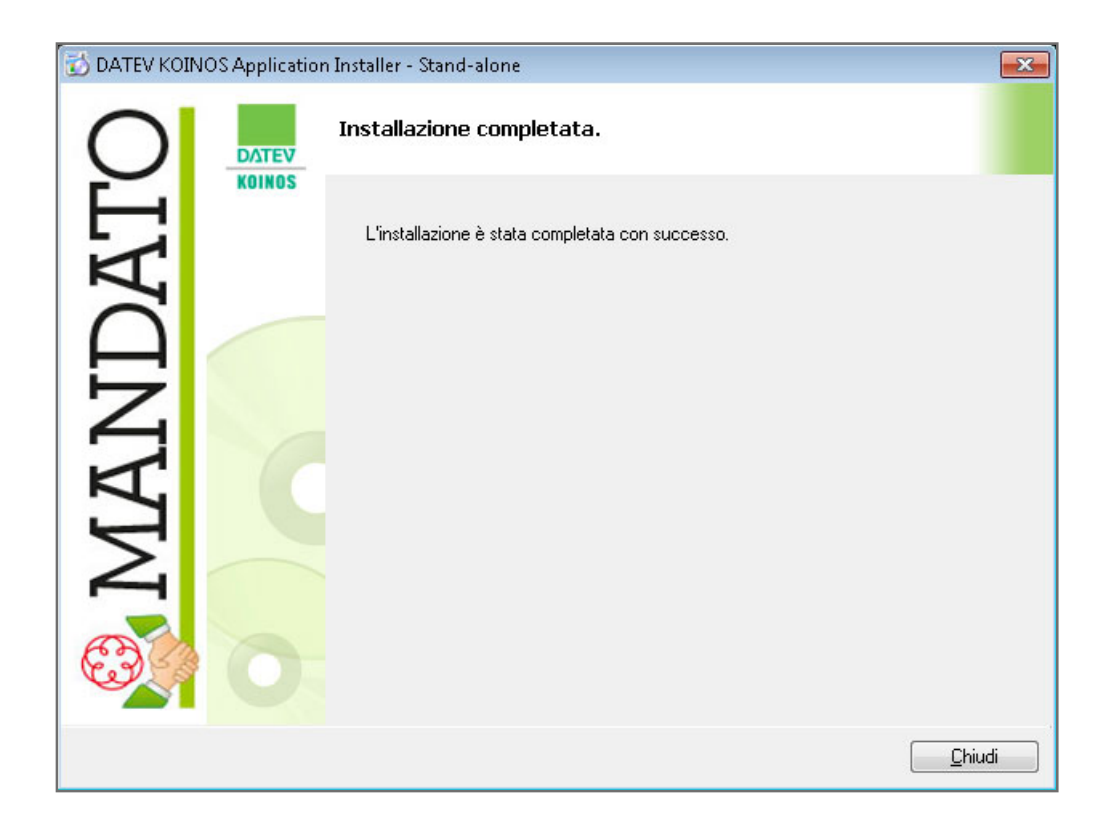